## App端如何新增维修申请(文档)

用户登录互海通App端,切换至"管理"界面,点击"维修申请",在维修申请界面点击"+",可新 增维修申请,在新增维修申请界面,选择船舶和部门,然后点击"确定",选择紧急程度、预计维修 日期,根据需要填写维修申请单名称等信息(带\*必填/必选),也可新增维修项明细,然后点击"提交 审批",选择"审批流程"后,点击"确定"

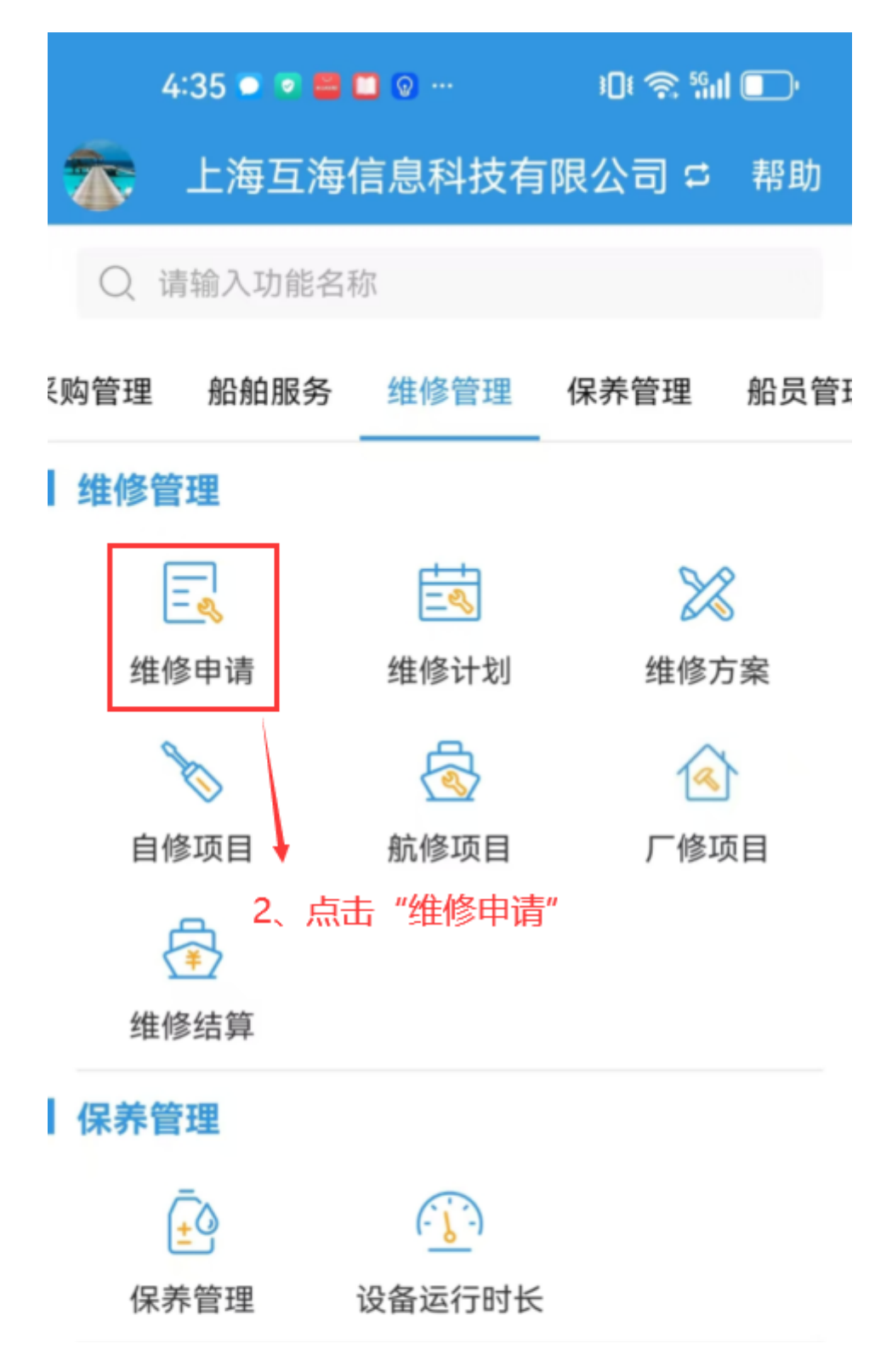

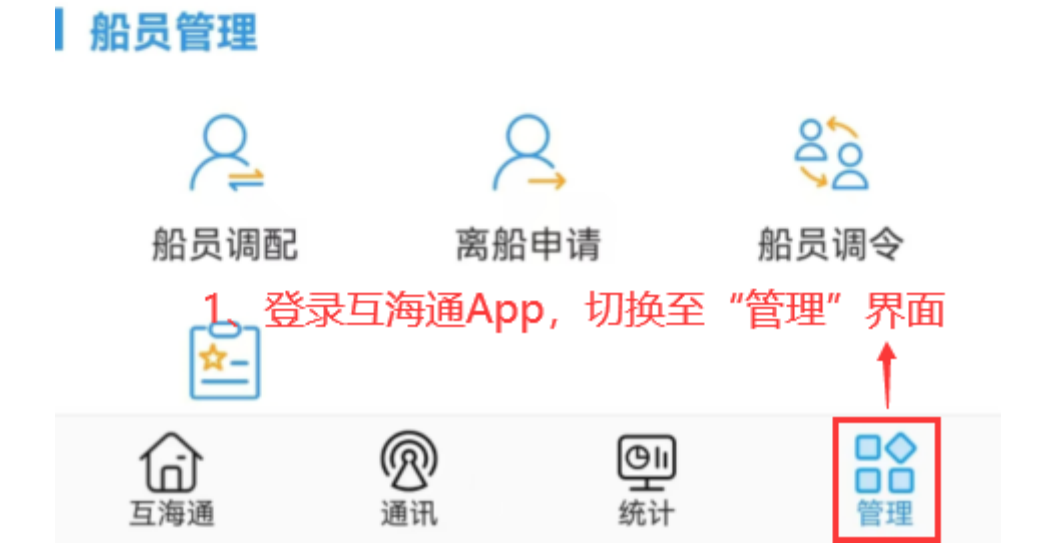

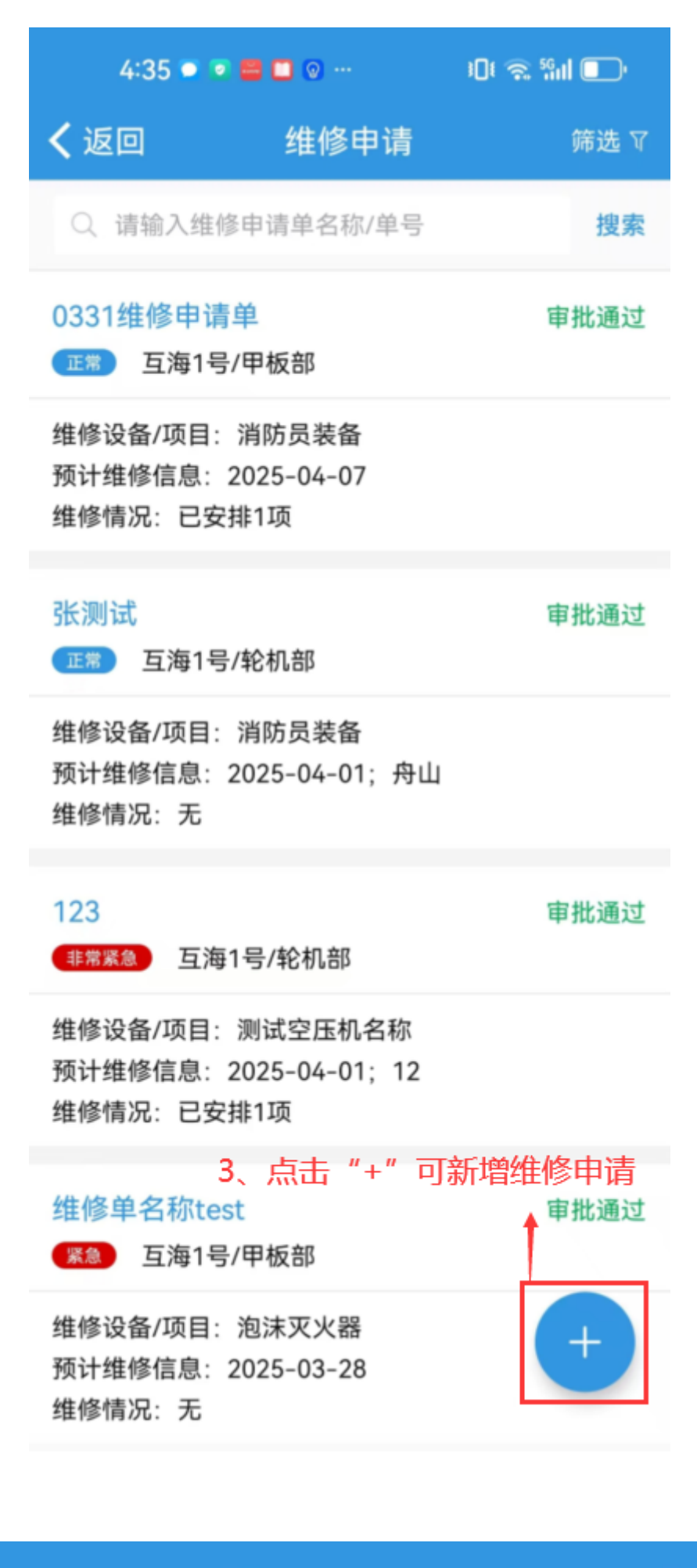

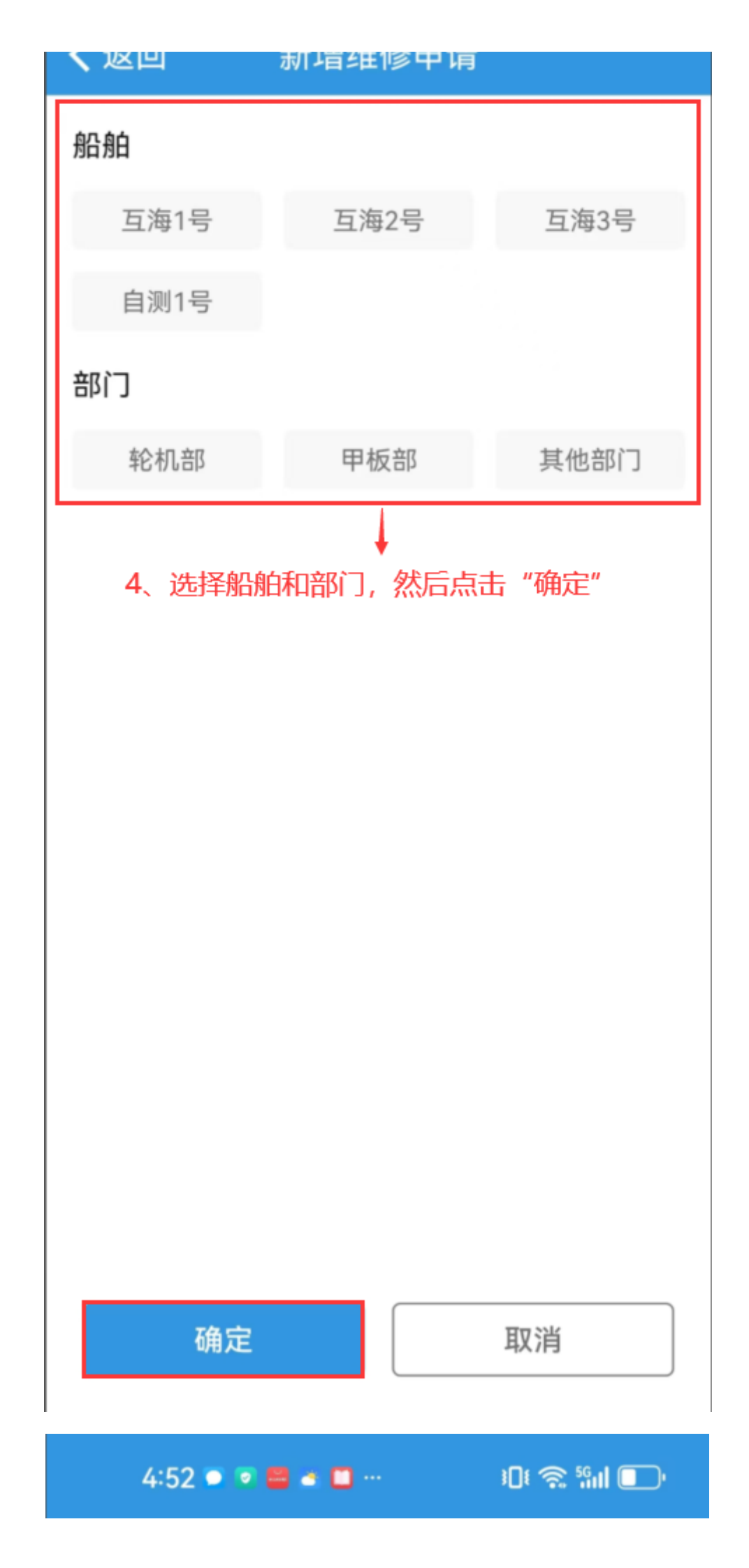

## **く**返回 新增维修申请

## 自测1号/轮机部

| 维修申请单名称                                                        | 请填写维修申请单名称          |
|----------------------------------------------------------------|---------------------|
| 建议维修类型                                                         | 请选择建议维修类型           |
| *紧急程度                                                          | 紧急                  |
| 预计维修地点                                                         | 请填写预计维修地点           |
| *预计维修日期                                                        | 2025-04-15          |
| 维修项明细: 1                                                       | 十新增一项               |
| 空气系统                                                           |                     |
| 维修原因: 损坏<br>备注/要求: 无<br>船舶初步意见: 无<br>所需备件和物料: 无                |                     |
| 5、选择紧急程度、预计维修日期,根据需要填写维修申请单名称等信息(带*必填/必选),也可新增维修项明细,然后点击"提交审批" |                     |
| 提交审批                                                           | 保存                  |
| 4:52 🔍 💌 📟 🗉 🛄 …                                               | ،<br>۱۵۱ 📚 ۱۹۱۱ 💽 ا |

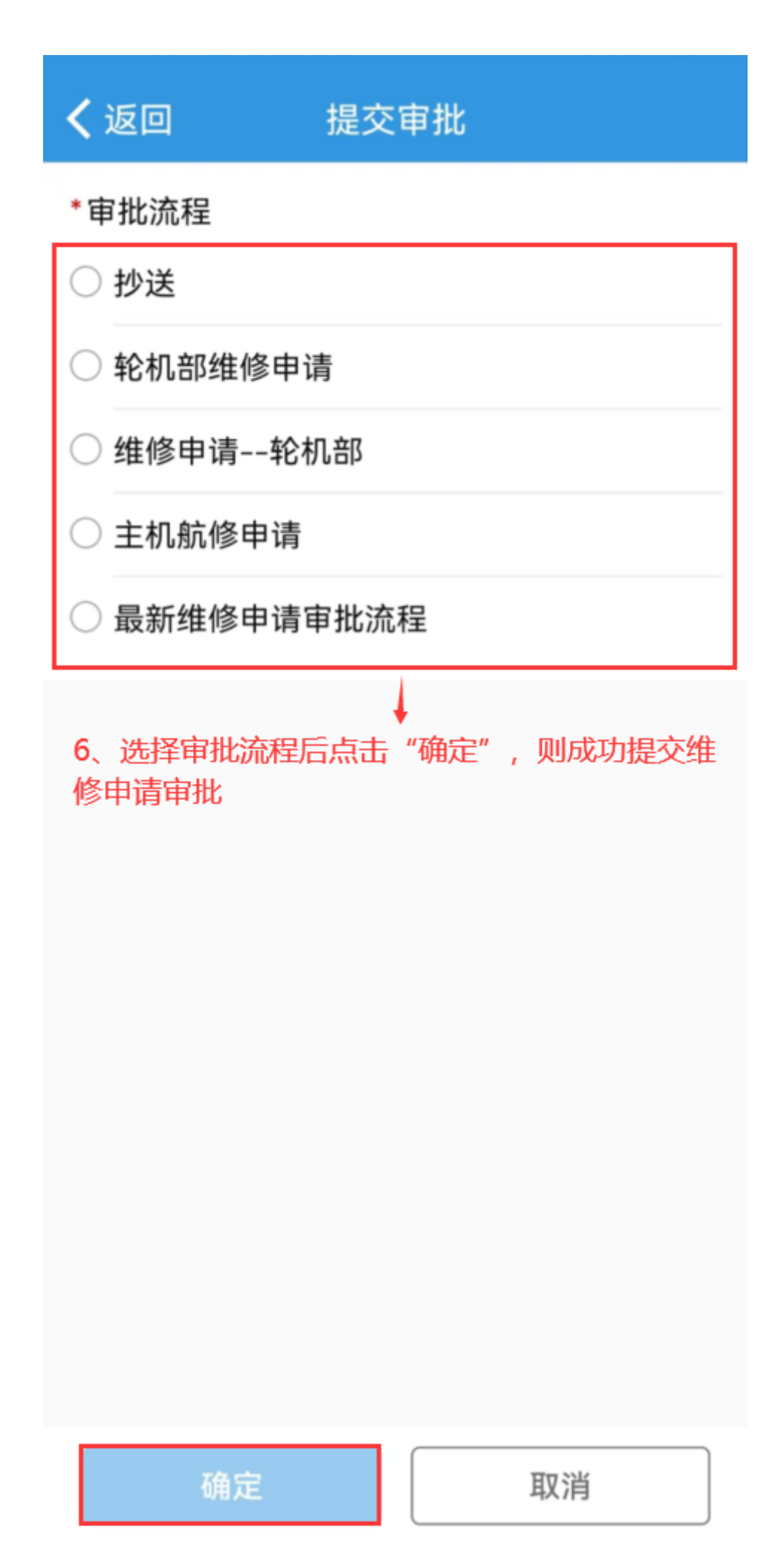

## 下一步:

维修申请提交后,根据审批流程节点,单据流转至有审批权限的人员工作台。